### **CLS lisensointi**

Kun SURFCAM on asennettu, tarvitaan **CLS lisenssi** ennen kuin se toimii lisensoituna versiona. Saadaksesi CLS lisenssin, tarvitaan seuraavat 2 tietoa.

#### 1. LockCode

#### 2. Järjestelmän tiedot

Muodostaaksesi tarvittavat tiedot seuraa alla olevia ohjeita, tai katso watch a short video here

### Lock coden muodostaminen

CLS lisenssi voi olla **avaimellinen** tai **avaimeton. Avaimellinen** lisenssi on sidottu ohjelmasuojaan. **Avaimeton** lisenssi on sidottu siihen tietokoneeseen johon SURFCAM on asennettu. Kun on käytössä useita lisenssejä, on jokaiselle lisenssille muodostettava oma Lock Code. Avaimettomalla lisenssillä Lock Code pitää muodostaa siinä tietokoneessa jossa lisenssiä tullaan käyttämään. Kun muodostetaan Lock Code avaimelliselle lisenssille, täytyy sen ohjelmasuojan olla paikallaan jolla lisenssiä tullaan käyttämään.

Huom! Kaikille niille lisensseille joille on tällä hetkellä olemassa ohjelmasuoja, täytyy muodostaa **avaimelliselle** lisenssille oleva Lock Code, eli siten että ohjelmasuojan on paikallaan.

 Valitse Windowsissa Käynnistä > Ohjelmat > SURFCAM 2014 > SURFCAM 2014 Työkalut, ja siellä Luo CLS Lock Code. Kun muodostat Lock Codea avaimelliselle lisenssille, ohjelmasuojan on oltava tässä vaiheessa paikallaan.

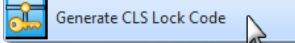

2. Kun Lock Code tulee näytölle varmista että se on oikeanlainen. Avaimellisella lisenssillä Lock Code alkaa numerolla 100 kun on käytössä perinteinen ohjelmasuoja, tai 80 kun on käytössä uudenlainen "ID Key" ohjelmasuoja. Avaimettomalla lisenssillä Lock Code alkaa numerolla 14. Kun olet varmista nut että Lock Code on alkaa oikealla numerolla, klikkaa tallennuskuvaketta ja tallenna ECLockCode.dat niminen tekstitiedosto esim. Windowsin Työpöydälle.

| Avaimellinen       |                        | Avaimeton          |                 |                           |
|--------------------|------------------------|--------------------|-----------------|---------------------------|
| Generate Lock Code |                        | Generate Lock Code |                 |                           |
| Hostname:          | 100/11/100             |                    | <br>Hostname:   | 18071218                  |
| Locking Method:    | Security Key 10        |                    | Locking Method: | Keyless                   |
| Lock code:         | 100-*:*:*:*:*::*::     |                    | Lock code:      | 14-* x(174847**LHD4C)\$7* |
|                    | ☑ Lock to Security Key |                    |                 | 🗖 Lock to Security Key    |
|                    | ОК                     |                    |                 | ОК                        |

### Järjestelmän tietojen muodostaminen

ECLockCode.dat tiedoston lisäksi tarvitaan Järjestelmän tiedot.

- Valitse Windowsissa Käynnistä > Ohjelmat > SURFCAM 2014 > SURFCAM 2014 Työkalut, ja siellä Järjestelmän tiedot. Kun muodostat Järjestelmän tiedot avaimelliselle lisenssille, saman ohjelmasuojan on oltava paikallaan, kuin silloin kun muodostit Lock Coden.
- 2. Kun järjestelmän tiedot tulevat näytölle, valitse Kopioi tiedot.
- Liitä tiedot sähköpostiin jonka lähetät Rensi Finland Oy:n osoitteeseen info@rensi.fi. Liitä siihen myös ECLockCode.dat johon tallensit Lock Coden. Sen perusteella sinulle toimitetaan CLS salasana, jolla saat SURFCAM lisenssin toimimaan.

## **CLS lisenssin asennus**

Avaimellinen - Lisenssitiedosto on asennettava jokaiselle tietokoneelle jossa ohjelmasuojaa käytetään.

Avaimeton - Lisenssitiedosto on asennettava sille tietokoneelle josta on otettu Lock Code.

Verkkolisenssi - Toimi SURFCAM CLS verkkolisenssin asennusohjeen mukaan.

 Saat CLS lisenssitiedoston eli salasanan sähköpostilla Rensi Finland Oy:ltä. Tallenna tämä salasana esim. Windowsin Työpöydälle. Laita se myös talteen jonnekin josta kaikki sitä tarvitsevat löytävät sen tulevaisuudessakin, esim. verkkopalvelimelle tai tähän käyttöön varatulle muistitikulle. Merkitse jotenkin että kyseessä on SURFCAM CLS lisenssitiedosto. Tee esim "SURFCAM CLS lisenssitiedosto" niminen kansio johon kopioit sen.

2. Kirjaudu Windowsiin käyttäjätilillä jolla on Järjestelmänvalvojan oikeudet ja sulje virustorjuntaohjelmat. Avaa **CLS lisenssimanageri** kaksoisklikkaamalla tehtäväpalkin ilmaisinalueella olevaa keltaista avainkuvaketta. Saatat joutua klikkaamaan ilmaisinalueella olevaa nuolta ▲ saadaksesi sen näkyviin.

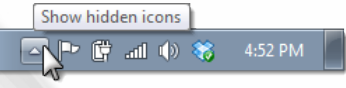

3. Varmista CLS lisenssimanagerissa, että Standalone on valittuna ja valitse Install License.

| License Manager (2014)                  | ×                                                                                                    |  |
|-----------------------------------------|----------------------------------------------------------------------------------------------------|--|
| Server Licenses Tools Help              |                                                                                                    |  |
| License Servers                         |                                                                                                    |  |
| Active Server                           | Standalone (no-net)                                                                                            |  |
| Install License<br>Change Active Server | <b>√</b> Standalone                                                                                            |  |
| - Server Details                        | and a second second second second second second second second second second second second second second second |  |

4. Select License ikkunassa, valitse Use License file, klikkaa kansio kuvaketta hakeaksesi tallentamasi lisenssitiedoston ja valitse Seuraava.

5. Valitse Confirm License Installation ikkunassa Valmis päättääksesi salasanan asennuksen.

6. Käynnistä lisenssimanageri uudelleen siten että klikkaat tehtäväpalkin ilmaisinalueella olevaa keltaista avainkuvakketta hiiren oikeanpuoleisella napilla ja valitset **Close** jolloin tulee kysymys

Do you wish to restart CLS. Klikkaa Kyllä.

# SURFCAM on nyt lisensoitu ja valmiina käyttöön!